# **TESI E TEMPLATE:**

### SUGGERIMENTI PER LO SVOLGIMENTO DELLA TESI DI LAUREA

## Strumenti di lavoro

Microsoft Word (gratuito per studenti)

- Open Office (gratuito)
- Gli esempi mostrati sono basati sull'utilizzo di Microsoft Word 2010

## Programmi di scrittura: Microsoft Office

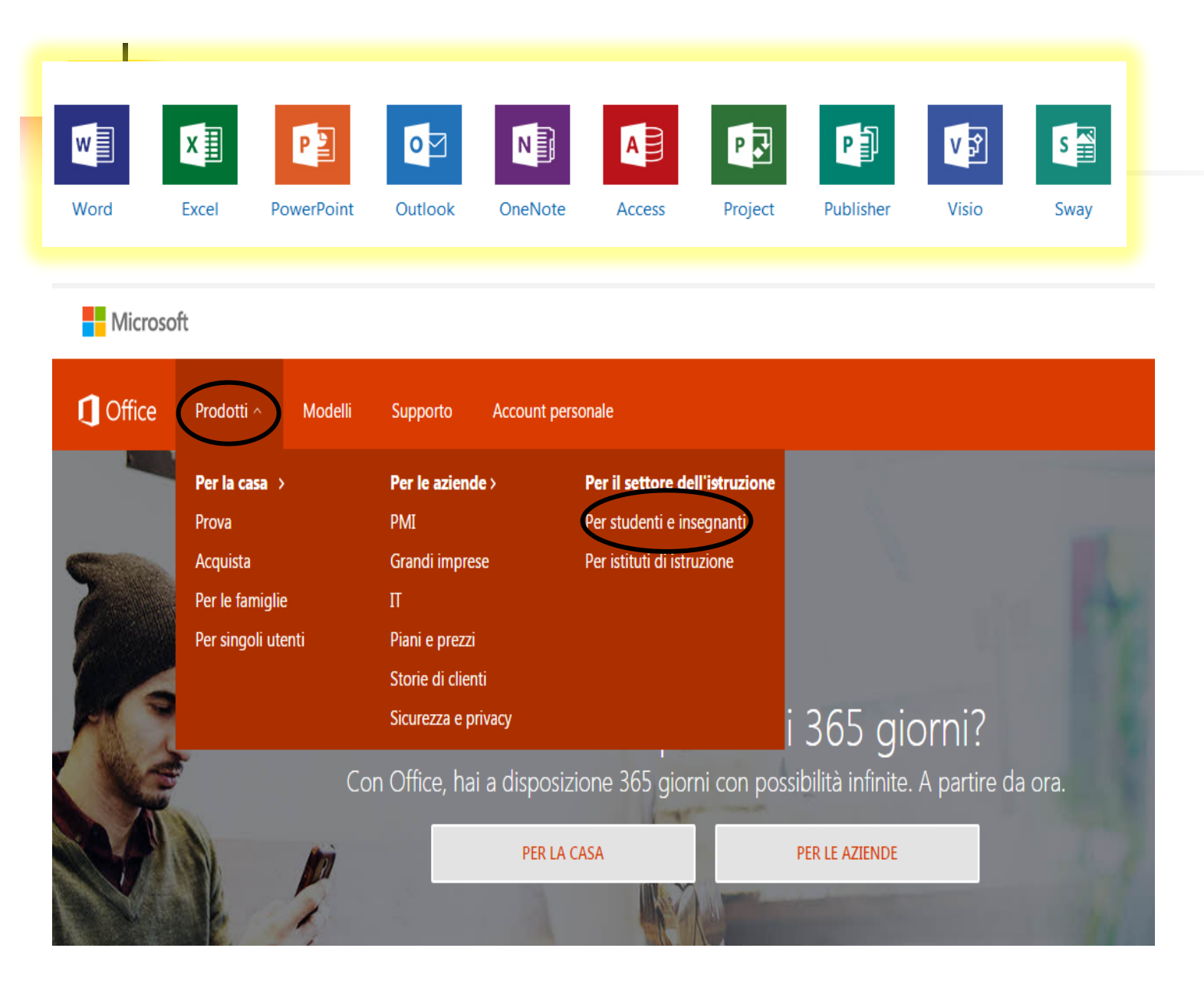

**Ricorda** che gli studenti dell'universit à hanno a disposizione gratuitament e alcuni programmi office, tra cui Word: vai su www.office. com per scoprire i vantaggi per studenti e insegnanti

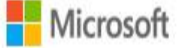

Store v Prodotti v Supporto tecnico

Office Prodotti Modelli Supporto

## Ottieni Office 365 gratis

Non è una versione di valutazione! Studenti e insegnanti sono idonei per Office 365 Education, che include Word, Excel, PowerPoint e OneNote, oltre ad altri strumenti per la classe.

Per iniziare, basta avere un indirizzo e-mail valido dell'istituto di istruzione.

Immetti l'indirizzo e-mail del tuo istituto di istruzione

Inizia

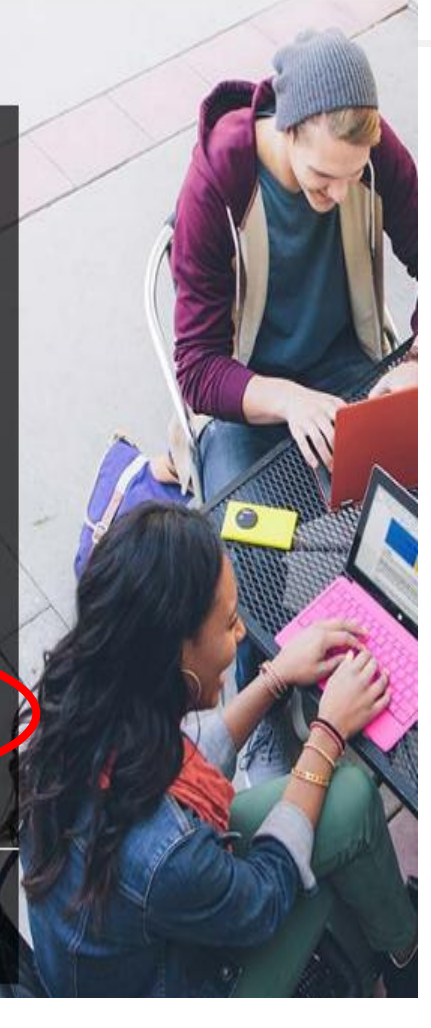

È sufficiente inserire l'indirizzo mail della tua università per ottenere i programmi

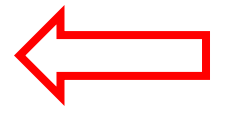

Dirigenti scolastici e professionisti ∏, iscrivete il vostro istituto ⊙

#### Office 365 Education

## Fatto! Controllare la posta.

Per completare l'iscrizione, fare clic sul collegamento nel messaggio di posta elettronica ricevuto da Office 365.

Non hai ricevuto il messaggio? Controlla la cartella della posta indesiderata oppure chiedi di inviarlo di nuovo Completa la tua iscrizione seguendo le istruzioni indicate nella mail che ti verrà inviata

# L'ORGANIZZAZIONE DEL LAVORO

- Per struttura della tesi si intende la suddivisione logica e coerente del contenuto e il suo sviluppo.
- La formattazione è invece l'aspetto che assume l'impaginazione del testo (impostazione dei margini, interlinea, dimensione del carattere, rientro del paragrafo ecc.)

# L'ORGANIZZAZIONE DEL LAVORO

#### Regole generali per la stesura della tesi

Le indicazioni relative al percorso metodologico, alla struttura contenutistica e alla formattazione della tesi <u>spettano al</u> <u>relatore</u>, al quale il laureando si premurerà di chiedere informazioni dettagliate.

Per quanto riguarda la formattazione si consigliano le seguenti specifiche:

# Impostazione dei margini

| rimenti Lettere Revisione Visualizza PDF                                                                                                    |          |
|----------------------------------------------------------------------------------------------------|----------|
| Interruzioni *       Image: Special constraints of the special constraints of the special constratex of the special constraints of the special | izione 1 |
| pagina t stohdo pagina Paragrato t     Imposta pagina     Margini     Garta     Layout     Margini     Sigisto:     2 cm     Sigisto:     2 cm     Bilegatura:     Orientamento     Verticale     Verticale     Pagine     Più paging:     Normale     Anteprima     Applica a:        Intero documento                                                                                                    |          |
| Imposta come predefinito     OK     Annulla                                                                                                    |          |

# Interlinea: passaggio 1

|                                                                 |                                                                                                    | 55                                                                                                    |
|-----------------------------------------------------------------|----------------------------------------------------------------------------------------------------|----------------------------------------------------------------------------------------------------|
|                                                                 | Docu                                                                                                    | umento1 - Microsoft Word                                                                                                    |
| gina Riferimenti L<br>ento Dimensioni Colonne<br>Imposta pagina | Lettere Revisione Visualizza PDF                                                                                                    | Rientro<br>∰ A sinistra:<br>0 cm ↓<br>Paragrafo<br>Spaziatura<br>↓<br>□ pt ↓<br>10 pt ↓<br>10 pt ↓<br>Posizione Testo a Port<br>capo ▼ avant |
|                                                                 | Times Ne • 12 • A A F F F   G C S F P   G C S F P   Copia   Opzioni Incolla:   Opzioni Incolla:   Paragrafo   F Elenchi puntati   F Elenchi numerati   Stili   Stili   Collegamento ipertestuale   Cerca   Sinonimi   Traduci   Azioni aggiuntive | Per aprire il<br>menù a<br>tendina clicca<br>col tasto<br>destro del<br>mouse, poi<br>clicca su<br>«paragrafo»                               |

# Interlinea: passaggio 2

| Married Married                                                         | Documento1 - Microsoft Word                                                                                                    |  |  |
|-------------------------------------------------------------------------|----------------------------------------------------------------------------------------------------|--|--|
| i Lettere Revision                                                      | ne Visualizza PDF                                                                                                    |  |  |
| Jonne<br>→<br>Batter Sillabazione →<br>Batter Sillabazione →            | -     Image: Colore Bordi pagina + pagina     Rientro     Spaziatura     Image: Colore Bordi pagina + pagina     Image: Colore Bordi pagina + pagina     Image: Colore Bordi pagina + pagina     Image: Colore Bordi pagina + pagina     Image: Colore Bordi pagina + pagina     Image: Colore Bordi pagina + pagina     Image: Colore Bordi pagina + pagina     Image: Colore Bordi pagina + pagina     Image: Colore Bordi pagina + pagina     Image: Colore Bordi pagina + pagina + pagina     Image: Colore Bordi pagina + pagina + pagin                                                                                        |  |  |
|                                                                         | Paragrafo 🦻 🔀                                                                                                    |  |  |
|                                                                         | Rientri e spaziatura     Distribuzione testo       Generale       Allineamento:     Giustificato       Livello struttura:     Corpo testo                                                                                                    |  |  |
| Apri il menù a<br>tendina per<br>impostare il valore<br>dell'interlinea | Rientri         Sinistra:       0 cm ★         Destra:       0 cm ★         (nessuno)       ★         Rientri simmetrici                                                                                                    |  |  |
|                                                                         | Spaziatura         Prim <u>a</u> :       0 pt 💌         Dgpo:       10 pt 🖤         Interlinea:       Valore:         1,5 righe       Valore:         Non aggiungere spazio tra paragrafi dello stesso stile                                                                                                    |  |  |
|                                                                         | Anteprima         Pargado precidente l'angado precidente l'angado pre |  |  |

# Margine giustificato

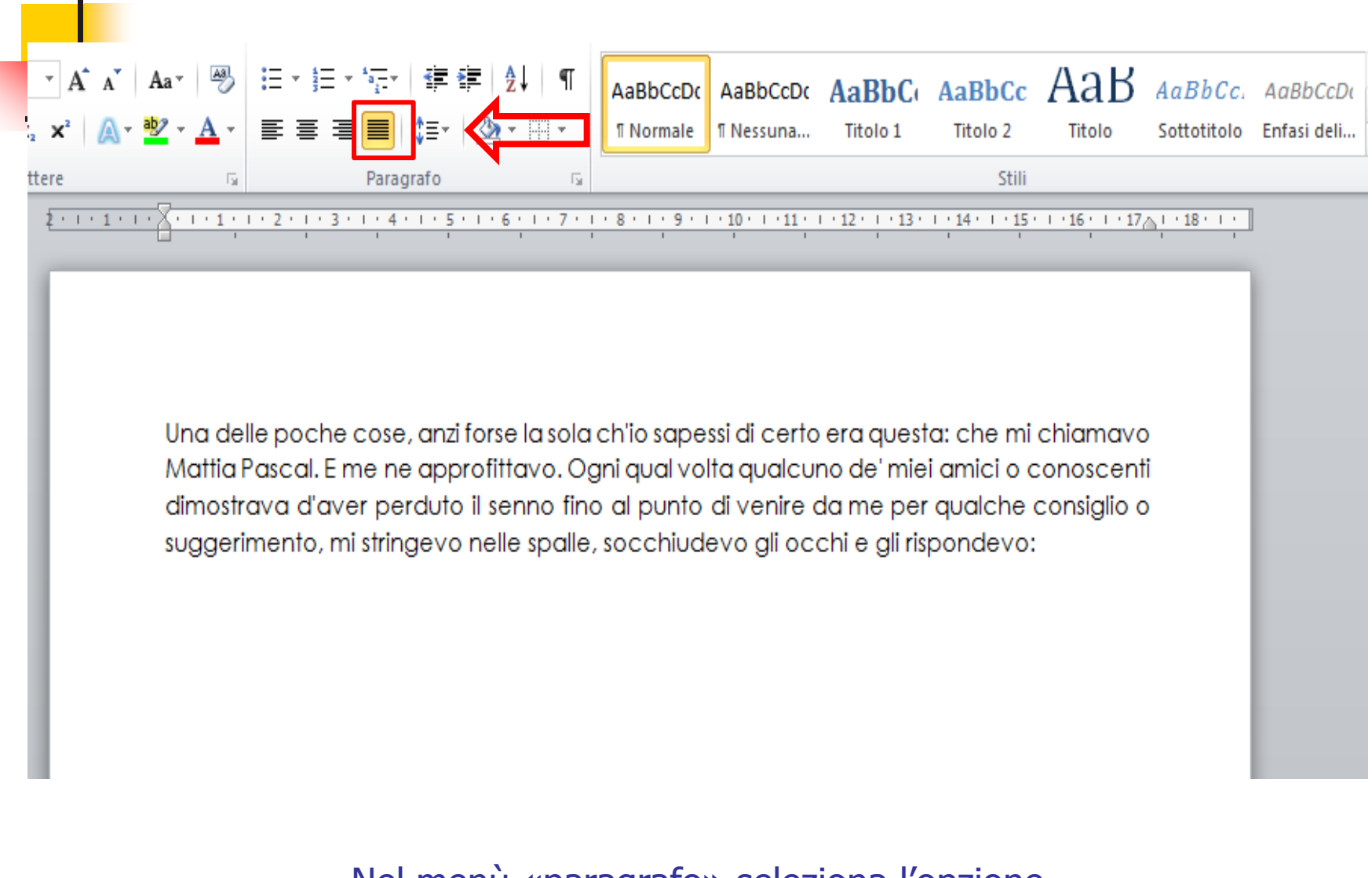

Nel menù «paragrafo» seleziona l'opzione del margine giustificato

#### Capitolo I IL MORBO DI PARKINSON

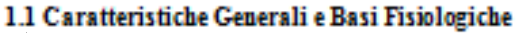

Il Morbo di Parkinson è stato descritto per la prima volta da James Parkinson nel 1817; si tratta di una Malattia neurologica a carattere degenerativo e di ignota etiologia, caratterizzata da amimia, rigidità, lentezza nei movimenti volontari, tremore a riposo e deformazioni posturali, che compare in pazienti in età compresa fra i 50 e 80 anni. La sindrome di Parkinson è caratterizzata sul piano biochimico da un impoverimento di dopamina causata dalla degenerazione del sistema nigrostriatale (Robbins & Cotran, 1982) (Figura 8) e pertanto è la conseguenza di una trasmissione dopaminergica alterata.

In realtà esistono altre aree ricche di neuroni dopaminergici, quali: 1) l'area ventrale del tegmento (VTA) che proietta le terminazioni nervose a diverse aree del proencefalo, in particolare alla corteccia pre-frontale ed a strutture limbiche. Questo sistema svolge funzioni importanti che coinvolgono la motivazione, il pensiero finalizzato e l'affettività. Disfunzioni di questo sistema sembrano implicate nello sviluppo della Schizofrenia; 2) l'area dei nuclei arcuato e periventricolare dell'ipotalamo che proiettano i loro assoni all'ipotalamo stesso ed al lobo intermedio dell'ipofisi. Questo sistema è chiamato tubero-infundibolare ed in questa area la dopamina regola, attraverso un'azione inibitoria, la secrezione di prolattina", nello specifico, il sistema favorisce la liberazione di dopamina quando i livelli di prolattina nel sangue sono elevati, e viceversa, quando la concentrazione di prolattina nel sangue è bassa, il sistema non libera più dopamina, favorendo la secrezione di prolattina (Figura 8). Il rientro del paragrafo si ottiene schiacciando il tasto TAB (⇐) sulla tastiera.

> Usa il rientro quando cambi l'argomento.

<sup>&</sup>lt;sup>5</sup> Ormone che stimo la la produzione di lattenei mammiferi.

### Inserimento numeri di pagina

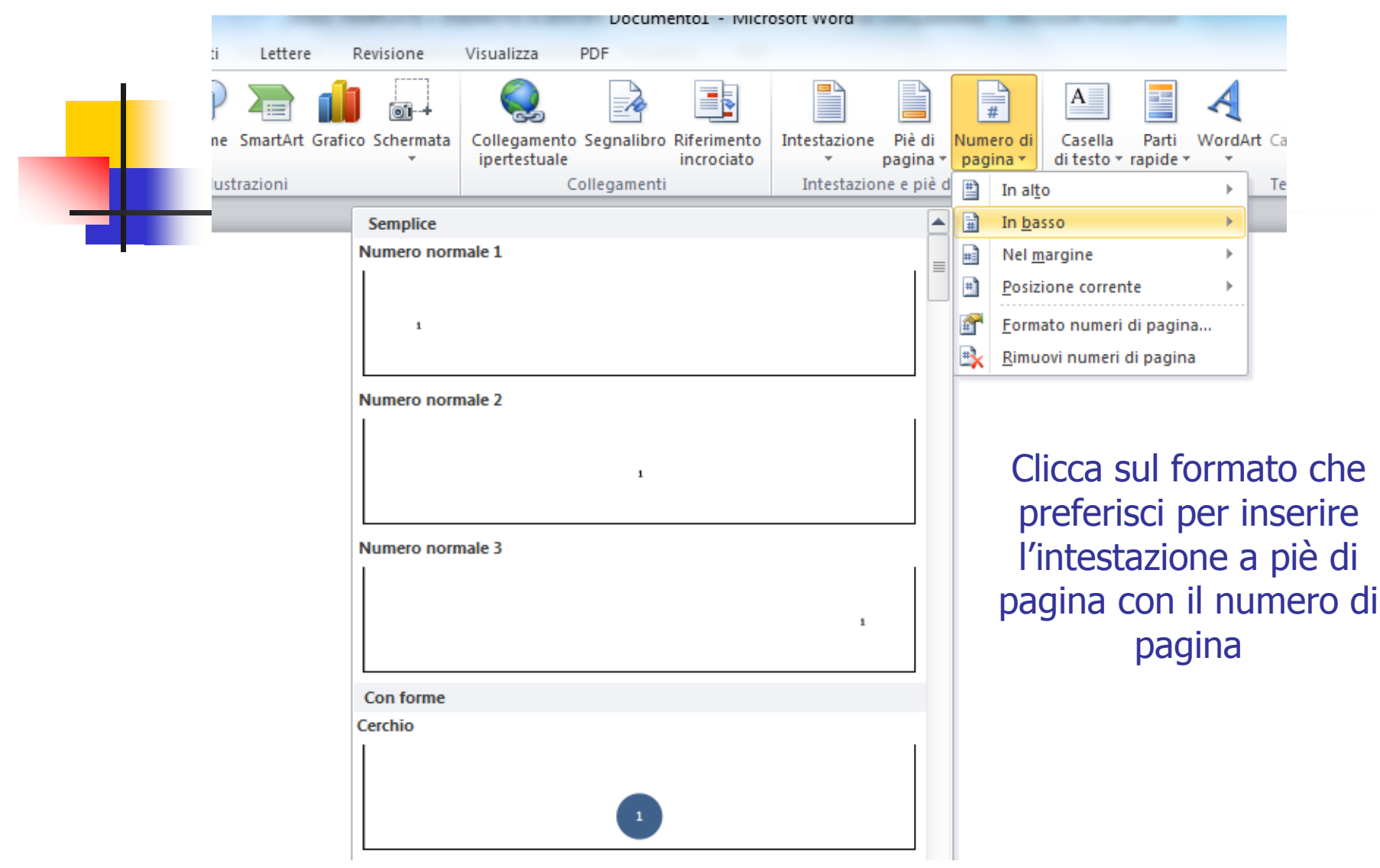

# • Suddivisione logica della tesi in capitoli, paragrafi e sottoparagrafi.

#### INDICE

| INTRODUZIONE                                      | pag. 1  |  |
|---------------------------------------------------|---------|--|
| 1. Il morbo di Parkinson                          |         |  |
| 1.1. Caratteristiche generali e basi fisiologiche | pag. 5  |  |
| 1.1.1. Eziologia                                  | pag. 9  |  |
| 1.1.2. Fattori genetici                           | pag. 11 |  |
| 1.1.3. Patogenesi                                 | pag. 15 |  |
| 1.2. Terapia del Morbo di Parkinson               | pag. 19 |  |
| 1.2.1. Terapie sperimentali                       | pag. 22 |  |

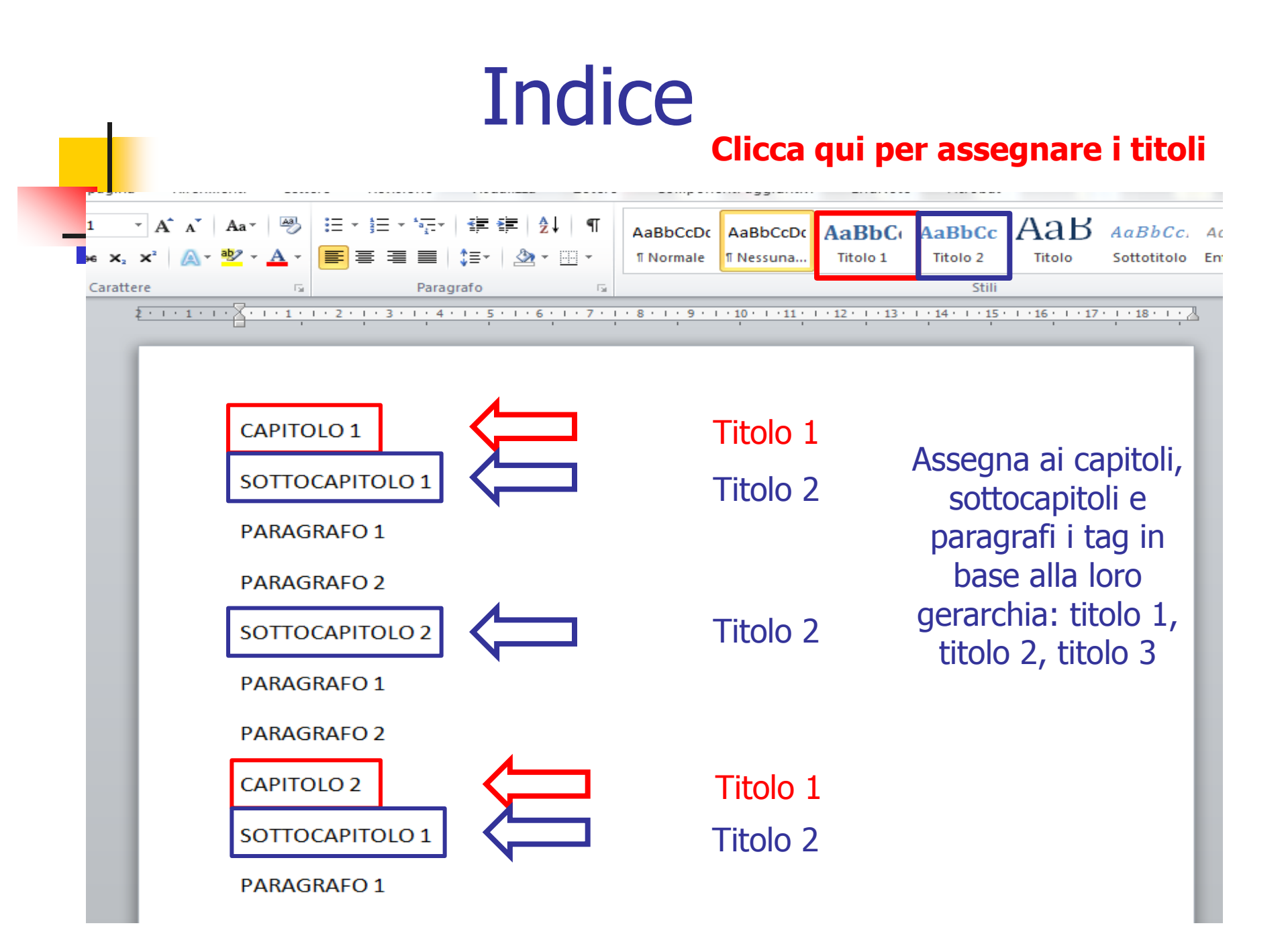

# Stile citazionale

- Per stile citazionale s'intende il formato con cui vengono esposte le informazioni riguardanti la fonte da cui proviene una citazione (Autore, Titolo, Editore ecc.).
- Negli esempi proposti vengono applicati due stili:
- lo stile americano APA che indica nel corpo del testo e non in nota solo l'autore e l'anno della pubblicazione rimandando alla bibliografia per la fonte estesa.
- lo stile umanistico, più complesso
- Esistono poi molti altri stili (compresi nei moderni software per la gestione automatizzata della bibliografia).

# Stile citazionale americano APA

## Nel corpo del testo

Il volume esamina le peculiarità della trasposizione linguistica dell'audiovisivo, la sua origine e il suo potere di condizionamento dei comportamenti, non soltanto linguistici (Paolinelli & Di Fortunato, 2005)

## In bibliografia

Paolinelli, M & Di Fortunato, E. (2005). *Tradurre per il doppiaggio. La trasposizione linguistica nell'audiovisivo: teoria e pratica di un'arte imperfetta*. Milano, Italia: Hoepli

# Stile citazionale umanistico

## L'elaborato deve essere corredato dalle note a piè di pagina

- vanno collocate a piè di pagina
- possono seguire una numerazione progressiva che ricomincerà da capo ad ogni nuovo capitolo della tesi, oppure seguire una numerazione continua
- · l'esponente di nota va posto prima del segno di interpunzione
- nelle note vanno indicate la fonte da cui è tratto l'argomento svolto nel testo, tanto più se nel testo fatta una *citazione*.

# Stile citazionale umanistico

#### Inserimento nota a piè di pagina

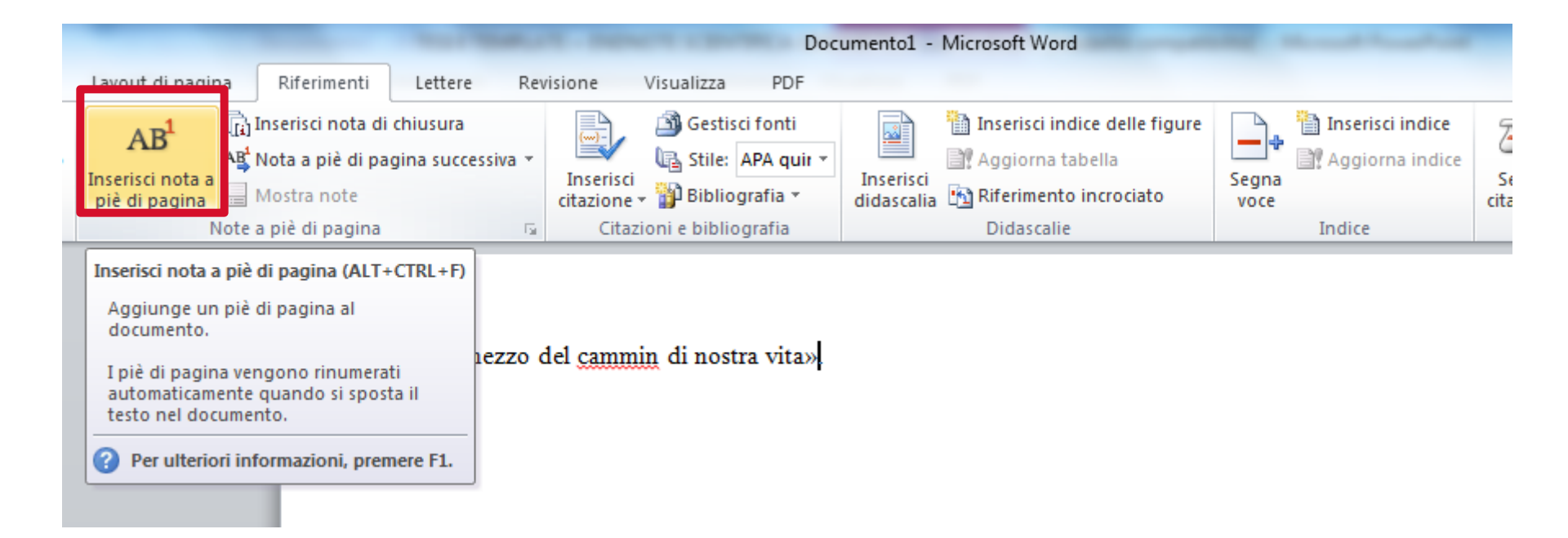

# Stile citazionale umanistico

#### Compilazione nota a piè di pagina

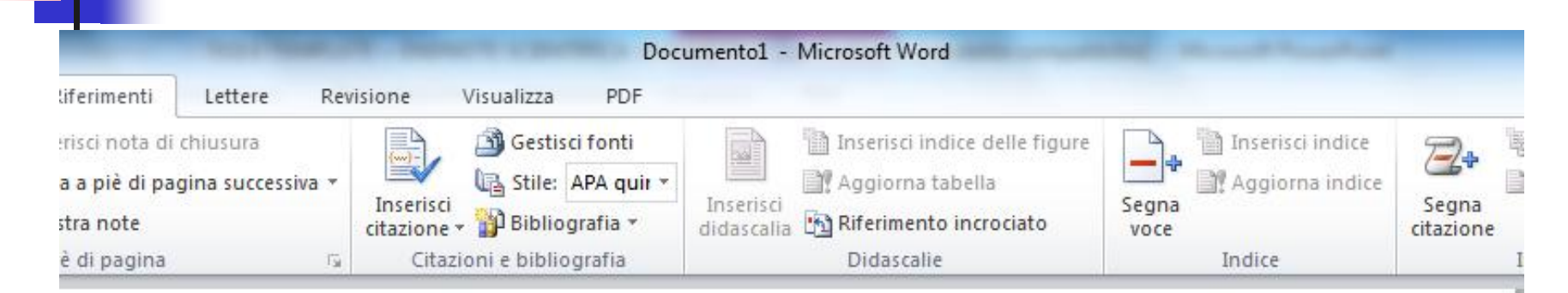

Cliccando sul tasto Inserisci si crea automaticamente lo spazio per la nota a piè di pagina

«Nel mezzo del <u>cammin</u> di nostra vita»<sup>1</sup>.

<sup>1</sup> Dante Alighieri, Divina Commedia, Mondadori, Milano, 2010, p. 5.

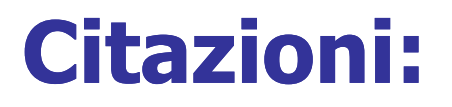

**CITAZIONI BREVI** (meno di tre righe di testo) possono essere inserite nel corpo del testo tra virgolette. Indicare <u>sempre</u> la fonte di una citazione, fra parentesi tonde o in nota.

Come sostenne Fielding «quasi tutti i medici hanno la loro malattia preferita».

<sup>&</sup>lt;sup>1</sup> H. FIELDING, Tom Jones, Milano, Garzanti Libri, 2004, p. 50

# **Citazioni:**

#### **CITAZIONI LUNGHE** (infratesto)

- saranno separate dal testo da una riga bianca prima e dopo la citazione
- è possibile scriverle, per rimarcare la differenza, con un corpo inferiore di un punto rispetto al testo oltre che rientrate di 2 cm a destra e a sinistra

Freud ha usato una metafora per descrivere la relazione fra l'inconscio, il preconscio e il conscio:

> Paragoniamo quindi il sistema dell'inconscio a una grande anticamera, in cui gli impulsi psichici giostrano come singole entità. Comunica con questa anticamera una seconda stanza più stretta, una specie di salotto, in cui risiede la coscienza. Ma sulla soglia tra i due vani svolge le proprie mansioni un guardiano, che esamina, censura, i singoli impulsi psichici e non li ammette in salotto se non gli vanno a genu<sup>1</sup>

Questo schizzo di Freud si presta in realtà a interpretazioni contrastanti...

#### RIFERIMENTI BIBLIOGRAFICI IN NOTA CITARE UN LIBRO

Schema:

NOME COGNOME, *Titolo ed eventuale sottotitolo del libro*, Editore, luogo di pubblicazione, anno, p.

<sup>&</sup>lt;sup>1</sup> Dante Alighieri, Divina Commedia, Mondadori, Milano, 2010, p. 5.

<sup>&</sup>lt;sup>2</sup> Vezio Crisafulli, Lezioni di diritto costituzionale, CEDAM, Padova, 1961, p. 325.

#### RIFERIMENTI BIBLIOGRAFICI IN NOTA CITARE UN LIBRO IN TRADUZIONE

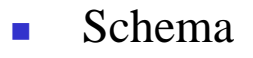

NOME COGNOME, *Titolo*, Editore, Luogo di edizione, anno (trad.it. [a cura di Nome Cognome.], Titolo, Editore, Luogo di edizione, anno)

<sup>&</sup>lt;sup>1</sup> Elizabeth L. Eisenstein, The printing press as an agent of change : communications and cultural transformations in early-modern Europe, Cambridge university press, Cambridge, 1979 (trad. It, Davide Panzieri, La rivoluzione

#### RIFERIMENTI BIBLIOGRAFICI IN NOTA CITARE UN LIBRO COLLETTIVO (miscellanea, atti di convegno,..)

- Schema
  - *Titolo*, a cura di N. Cognome, luogo di edizione, Editore, anno
  - 2. AA.VV.,*Titolo*, luogo di edizione, Editore, anno [<u>n.b. la sigla AA.VV.</u> (Autori Varî) andrà riportata solo quando non vi siano uno o più curatori (a cura di...)]

<sup>&</sup>lt;sup>1</sup>L'italiano nelle regioni. Lingua nazionale e identità regionali, a cura di F. Bruni, Torino, Utet, 1992

<sup>&</sup>lt;sup>2</sup> AA.VV., La civile letteratura. Studi sull'Ottocento e il Novecento offerti ad Antonio Palermo, Napoli, Liguori, 2002

#### **RIFERIMENTI BIBLIOGRAFICI IN NOTA ARTICOLI DI RIVISTE E PERIODICI**

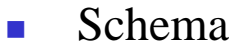

AUTORE, *Titolo dell'articolo*, Titolo della rivista (tra «...» preceduto da in), annata (in numeri romani), anno (tra parentesi), numero del fascicolo (eventuale), pagine.

<sup>&</sup>lt;sup>1</sup> C. DIONISOTTI, Appunti sulle rime del Sannazaro, in «Giornale storico della letteratura italiana», CXL, (1963), 430,pp.161-211

<sup>&</sup>lt;sup>2</sup> A. TARALLO, Circoli e associazioni musicali a Napoli nella seconda metà dell'Ottocento. Premesse per un indagine su una fruizione alternativa, in «Musica/realtà», XV (1994), n. 44, pp. 121-34

#### **RIFERIMENTI BIBLIOGRAFICI IN NOTA CITARE UNA PUBBLICAZIONE NEL WEB**

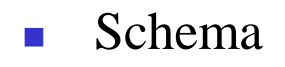

N. COGNOME, *Titolo,* indicazione precisa della pagina Web, indicazione della data di immissione del contributo in rete (se individuabile) e dalla data in cui il contributo è stato consultato

<sup>&</sup>lt;sup>1</sup> D. ROMEI, Suggerimenti tipografici per la redazione di testi di natura saggistica con Microsoft Word, http://www.nuovorinascimento.org/n-rinasc/didattic/pdf/romei/suggerimenti.pdf (contributo immesso in rete il 27 settembre 2004 e consultato nel novembre 2005)

#### COME UTILIZZARE Cit., Op.Cit., Idem, ivi, ibidem

<u>cit</u>. = si utilizza per un testo già "citato" nelle note precedenti e di cui si evita di ripetere la città e la casa editrice. Il titolo del volume, se troppo lungo, può essere abbreviato omettendo eventuali sottotitoli.

**Esempio**: A. PALERMO, Letteratura e contemporaneità, cit., p.40.

 <u>op.cit.</u> (sempre in corsivo) = è possibile utilizzarlo quando sia stato citato un unico testo di un medesimo autore (se ne eviterà l'uso quando di uno stesso autore vengano citate più opere per evitare fraintendimenti)

Esempio: A. PALERMO, *op.cit*, p. 55.

 <u>Idem / Eadem</u> = si utilizza quando nella nota immediatamente precedente sia stato citato lo stesso autore (o autrice) del volume che si sta per segnalare

#### **Esempio:**

<sup>1</sup>A. PALERMO, Letteratura e Contemporaneità, Napoli, Liguori, 1985

<sup>2</sup>Idem, Da Mastriani a Viviani. Per una storia della letteratura a Napoli fra Otto e Novecento, Napoli, Liguori, 1972

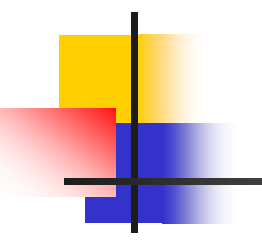

 <u>Ivi</u> = Si usa per indicare che si sta citando dallo stesso volume già indicato nella nota immediatamente precedente, ma da una diversa pagina o gruppo di pagine

#### **Esempio:**

<sup>1</sup> A. PALERMO, *Letteratura e Contemporaneità, Napoli, Liguori, 1985, p. 45.* <sup>2</sup> Ivi, p. 130.

 <u>Ibidem</u> (sempre in corsivo) = simile a Ivi, si usa per indicare che si sta citando dallo stesso volume e dalla stessa pagina già indicata nella nota immediatamente precedente.

#### **Esempio:**

<sup>1</sup> A. PALERMO, *Letteratura e Contemporaneità, Napoli, Liguori, 1985, p. 45.* 

<sup>2</sup> Ibidem.

# Bibliografia:

La tesi deve essere corredata dall'elenco delle fonti utilizzate per la stesura.

#### I modelli più utilizzati sono due:

- 1. la bibliografia di tipo tradizionale o umanistico (autoretitolo)
- 2. la bibliografia all'americana (autore-data)

# Nella bibliografia di tipo tradizionale:

- **Nel corpo del testo**: "frase citata da un libro"<sup>1</sup>
- In nota a piè di pagina: NOME COGNOME, *Titolo* (si può omettere il sottotitolo se c'è una bibliografia finale), Editore, Luogo, Anno, pp.
- **In bibliografia**: COGNOME, NOME, *Titolo. Sottotitolo*, Editore, Luogo, Anno. (In ordine alfabetico per cognome).
  - > Più utilizzata nel <u>settore umanistico</u>
  - Le note a piè di pagina rendono subito chiari i riferimenti bibliografici ma appesantiscono il testo

# La bibliografia all'americana:

- Nel corpo del testo: "frase citata da un libro" + la formula (Moretti, 2002: 54)
- <u>In bibliografia</u>: MORETTI, FRANCO (2002), Il Romanzo. Le forme, Torino, Einaudi.
  - > Più utilizzata in <u>ambito scientifico</u>
  - L'assenza di note bibliografiche alleggerisce il testo ma c'è un continuo rimando alla bibliografia finale

# Gestione bibliografie personali:

Esistono dei programmi di gestione bibliografica: si tratta di strumenti che permettono di creare e gestire una raccolta di referenze bibliografiche in modo altamente organizzato e soprattutto <u>automatico</u>. Il pregio di questi strumenti è quello di permettere a chi ne fa uso di ottenere una bibliografia ottimale, eliminando i lunghi tempi di elaborazione e di riscrittura dei riferimenti annotati durante il percorso di studio.

# Gestione automatizzata della bibliografia

E' possibile gestire la bibliografia attraverso programmi che permettono di scaricare i riferimenti bibliografici e di gestirli secondo diversi stili e formati:

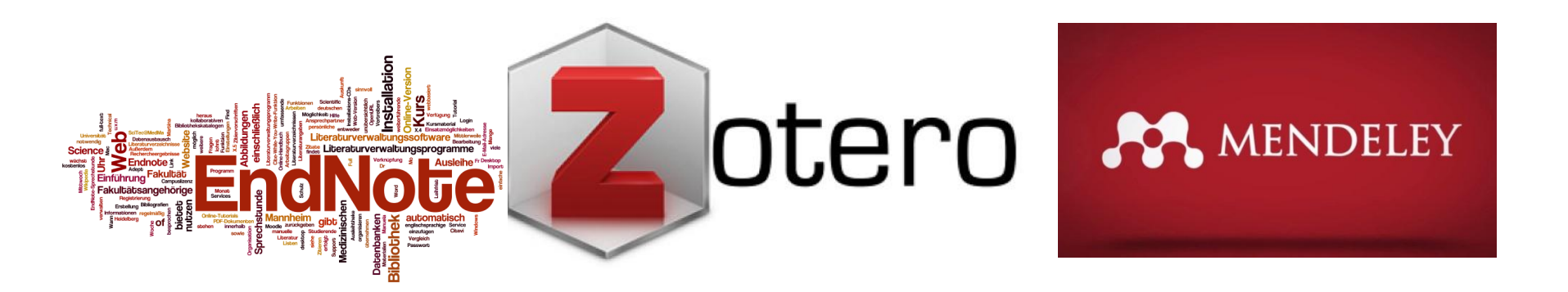

| ENDNOTE                                                       | ZOTERO                                                        | MENDELEY                                                   |
|---------------------------------------------------------------|---------------------------------------------------------------|------------------------------------------------------------|
| IMPORTARE<br>CITAZIONE DA BANCA<br>DATI ONLINE                | IMPORTARE<br>CITAZIONE DA BANCA<br>DATI ONLINE                | IMPORTARE CITAZIONE DA<br>BANCA DATI ONLINE                |
|                                                               | IMPORTARE<br>CITAZIONE DA<br>DOCUMENTO PDF<br>PRESENTE SUL PC | IMPORTARE CITAZIONE DA<br>DOCUMENTO PDF<br>PRESENTE SUL PC |
| INSERIMENTO<br>MANUALE CITAZIONE<br>(DA ARTICOLO<br>CARTACEO) | INSERIMENTO<br>MANUALE CITAZIONE<br>(DA ARTICOLO<br>CARTACEO) | INSERIMENTO MANUALE<br>CITAZIONE<br>(DA ARTICOLO CARTACEO) |
| CONDIVISIONE<br>DOCUMENTI IN<br>GRUPPO DI LAVORO              |                                                               | CONDIVISIONE<br>DOCUMENTI IN GRUPPO DI<br>LAVORO           |

# MENDELEY

- Dopo aver scaricato Mendeley, potrai utilizzarlo per salvare articoli o parti di libro (in formato full text o come semplici riferimenti bibliografici) o per inserire manualmente gli estremi bibliografici di materiale cartaceo.
- Quando dovrai citare uno di questi testi nel tuo elaborato potrai inserire in modo automatico il riferimento bibliografico del testo da cui hai tratto la citazione.
- Mendeley offre diversi stili citazionali tra cui scegliere.

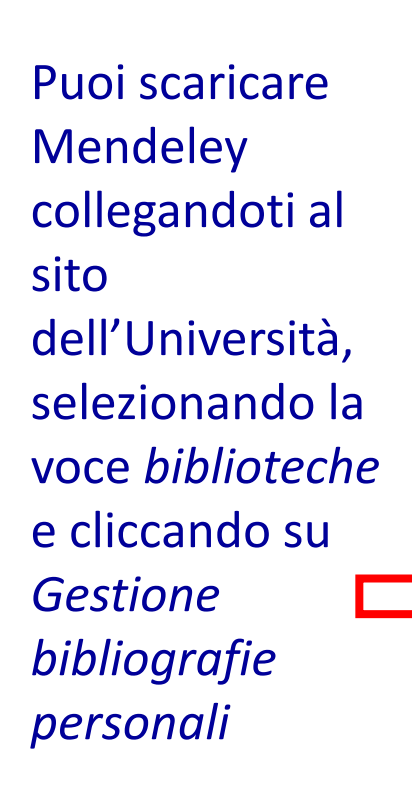

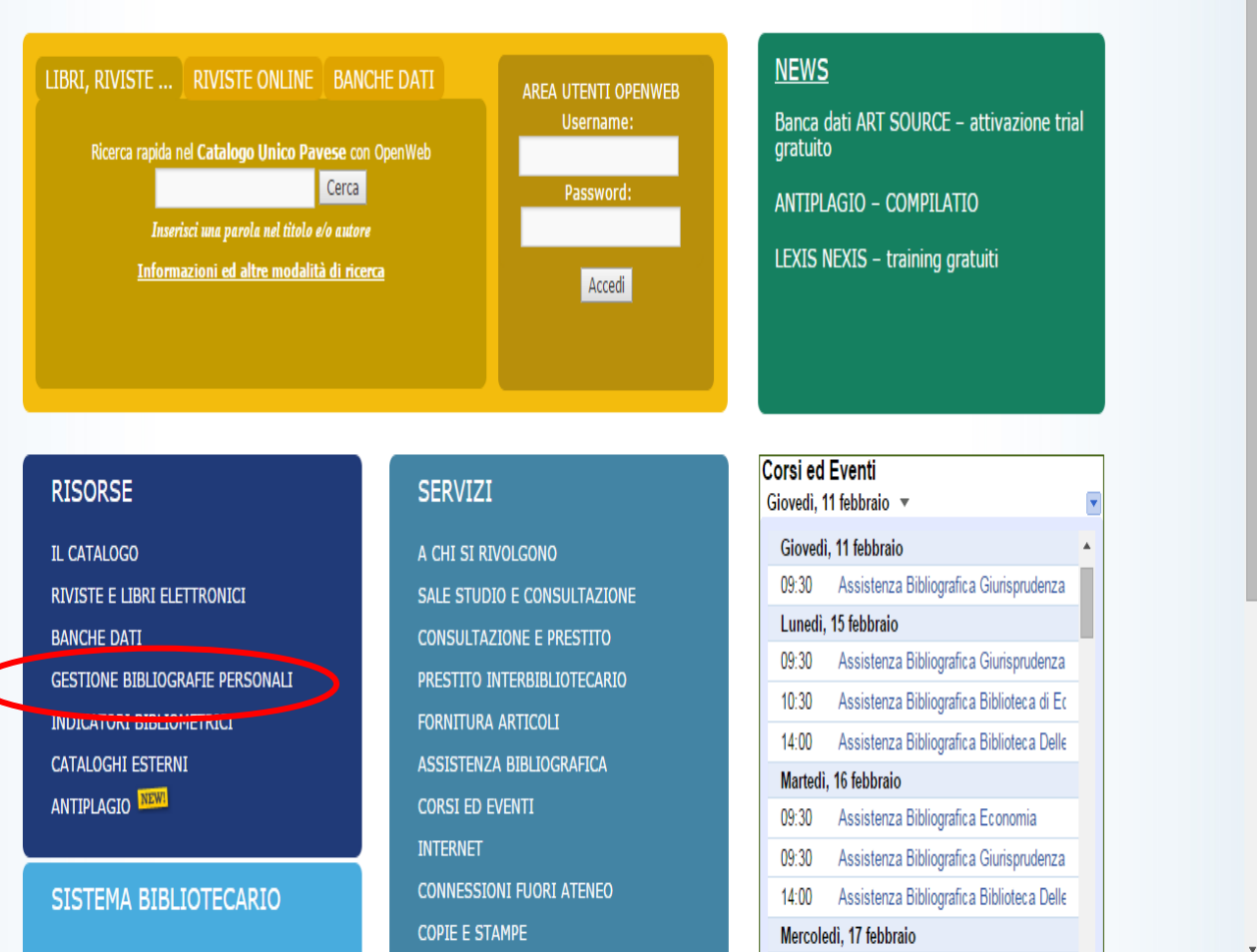

ORGANIZZAZIONE SIRA

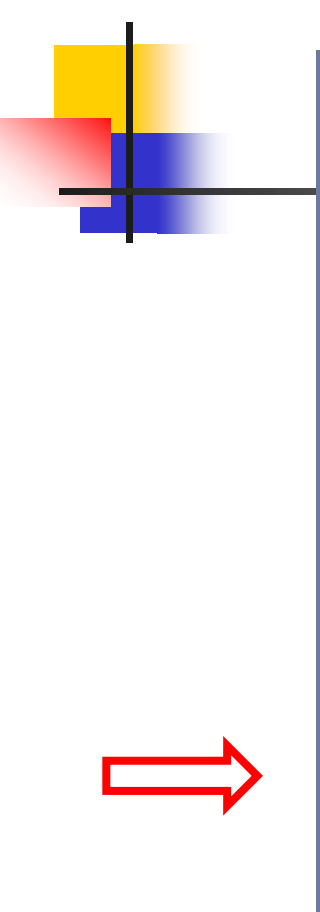

- <u>scneua intormauva</u>
- vai al sito

#### ALTRI SOFTWARE

#### Endnote

Risorsa a pagamento fornita dalla Thomson Ruters, si presenta come uno strumento duttile e funzionale, pensato per essere utilizzato da quanti manifestino la necessità di organizzare riferimenti bibliografici, immagini, PDF, ma anche creare bibliografie e liste in modo efficace e istantaneo. (vai al sito)

#### Zotero

E' un software open source sviluppato dal Center for History and New Media della George Mason University di Fairfax (Virginia). Nato come estensione di Mozilla Firefox, Zotero risiede direttamente nel browser, ma essendo dotata di un pannello personale si avvia separatamente dalle pagine web ricercate. (vai al sito)

#### Mendeley

sito)

Strumento di facile utilizzo, è disponibile gratuitamente nella versione base. Consente di gestire gruppi di utenti con cui condividere e annotare bibliografie e articoli, appoggiandosi a un ricchissimo database bibliografico alimentato dalla comunità. (vai al

#### CRITERI PER LA SCELTA DI UN PROGRAMMA

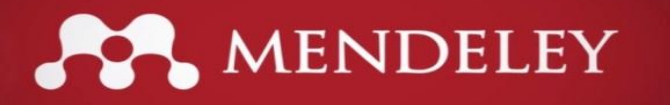

Dopo averlo scaricato, dovrai cliccare su riferimenti per trovare la sezione dedicata a *Mendeley* e utilizzarla per inserire le citazioni sulla pagina Word.

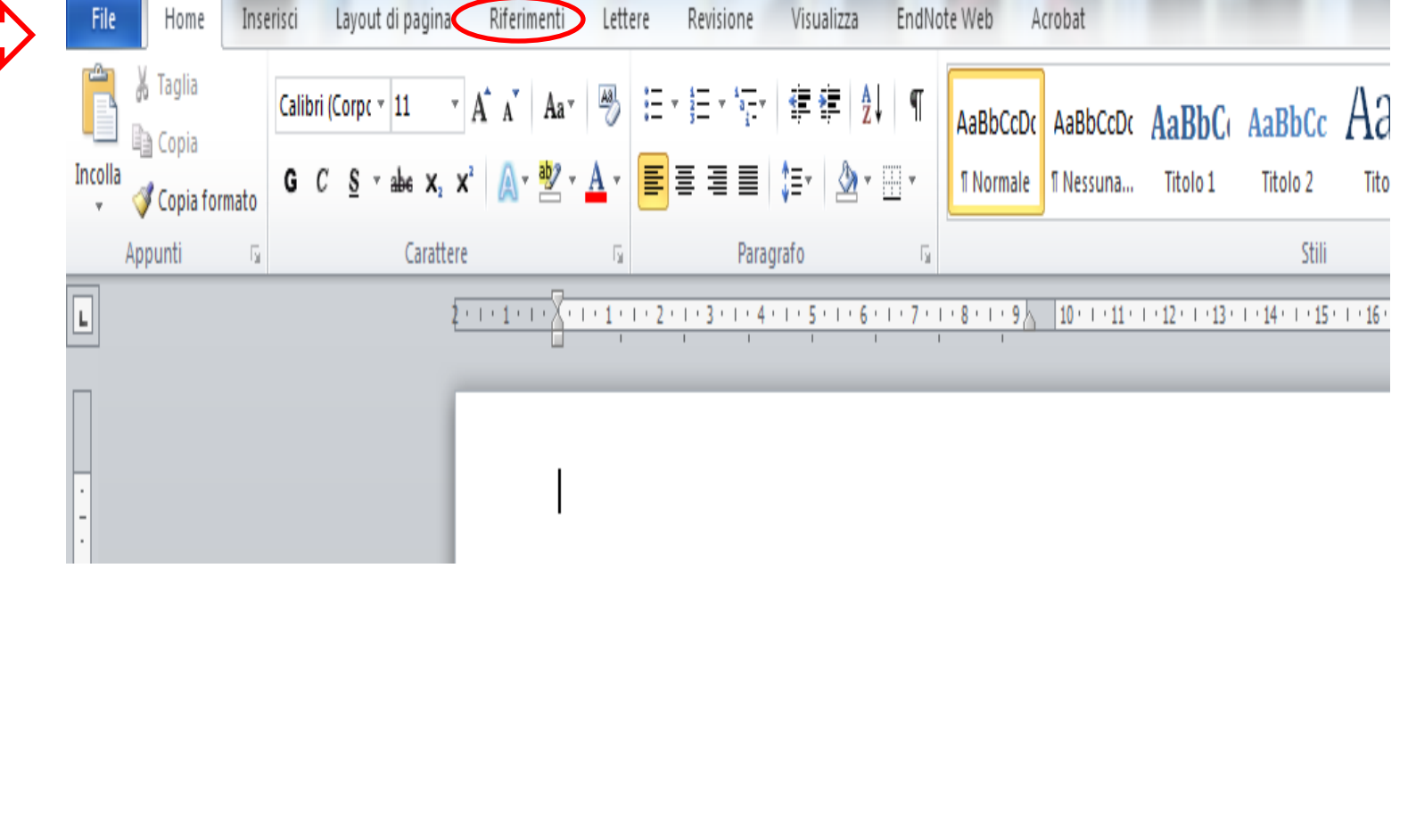

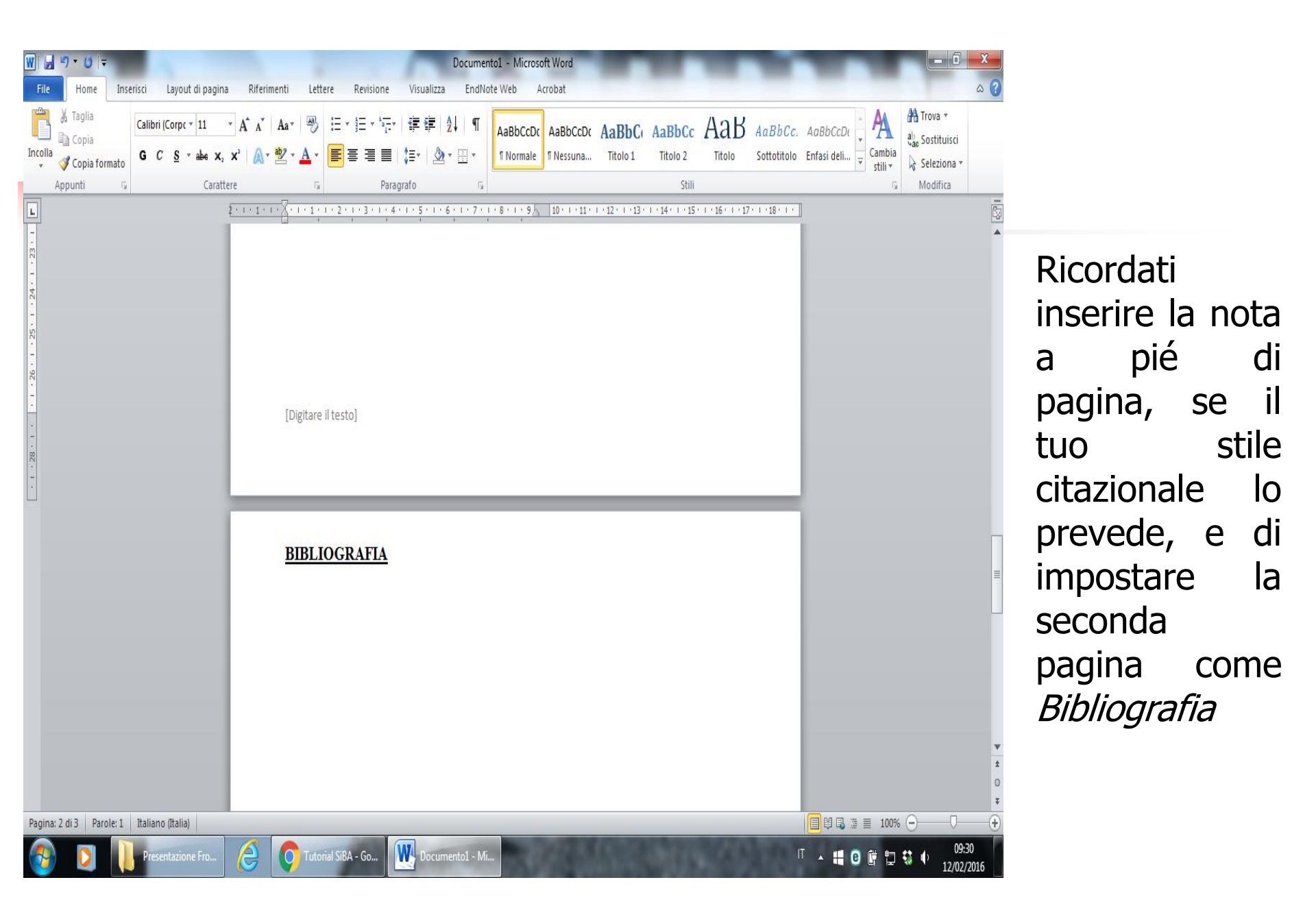

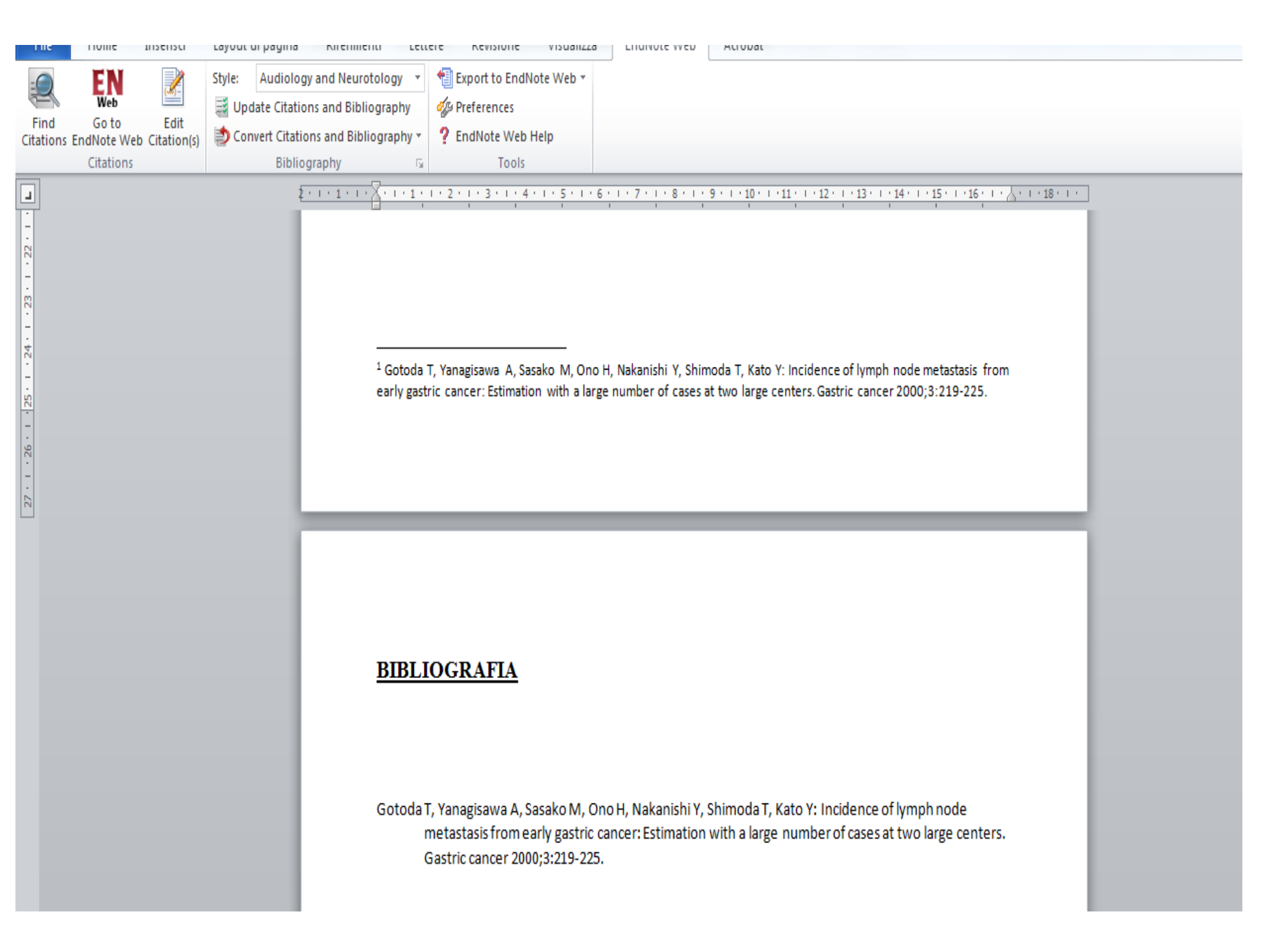